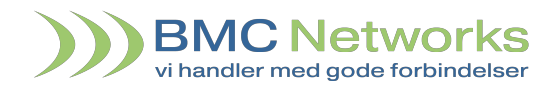

## Indhold

| Introduktion2               |
|-----------------------------|
| Download2                   |
| Hent appen2                 |
| Log ind2                    |
| Kontakter 3                 |
| Hjem                        |
| Omstilling4                 |
| Blind omstilling4           |
| Ledsaget omstilling4        |
| Status                      |
| Dpkaldshistorik             |
| Voicemail                   |
| Indstillinger               |
| <b>O</b> m                  |
| 11                          |
| Køer 12                     |
| 000<br>000<br>Numerisk blok |
| Servicekoder                |

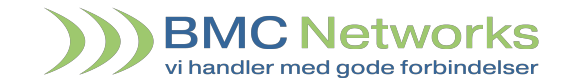

## Introduktion

| Om app'en   | Mad app'an Mahil Communicator får du ovarblik ovar dina kollagaar, pår du ar                                                                          |
|-------------|----------------------------------------------------------------------------------------------------|
|             | på farten. Mobil Communicator giver dig mulighed for at lave opkald og                                                                                |
|             | viderestillinger med få klik, samt melde dig ind og ud af køer på en nem måde.<br>Der er Forstyr ikke funktion og andre muligheder for indstillinger. |
| Om manualen | Denne manual vil guide dig igennem installationen og funktionerne, som app'en                                                                         |
|             | indeholder.                                                                                                    |

## Download

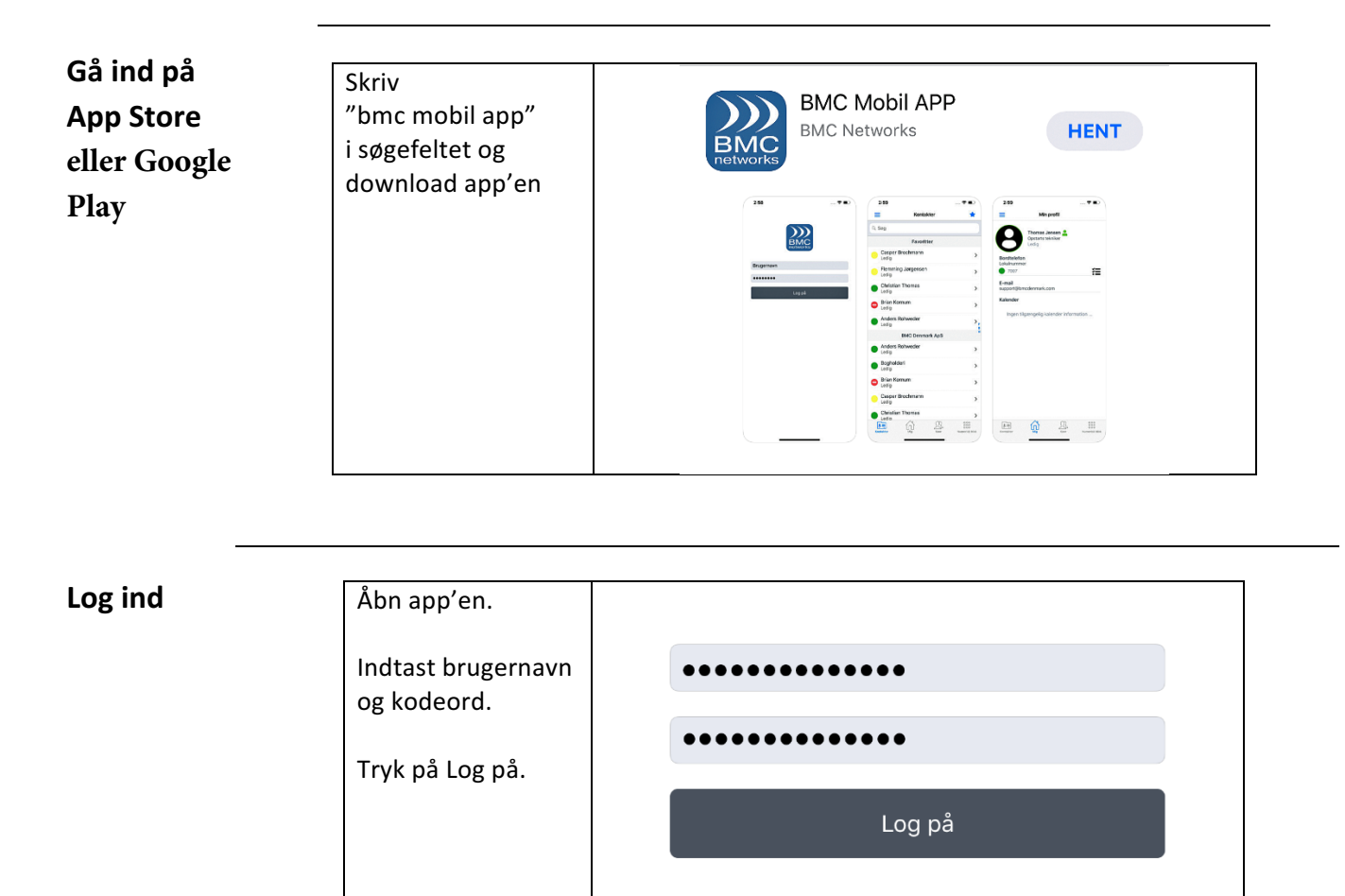

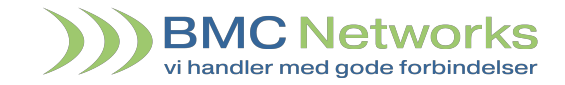

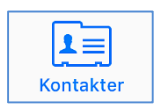

倄 Hjem

App'en åbner i billedet med dine kontakter. Herfra kan du ved at trykke på 🖈 for at til- og fravælge favoritter. Ved at trykke på et navn kan du se detaljer og ringe til personens bordtelefon eller mobil, sende SMS eller email. Endvidere kan du se personens kalender.

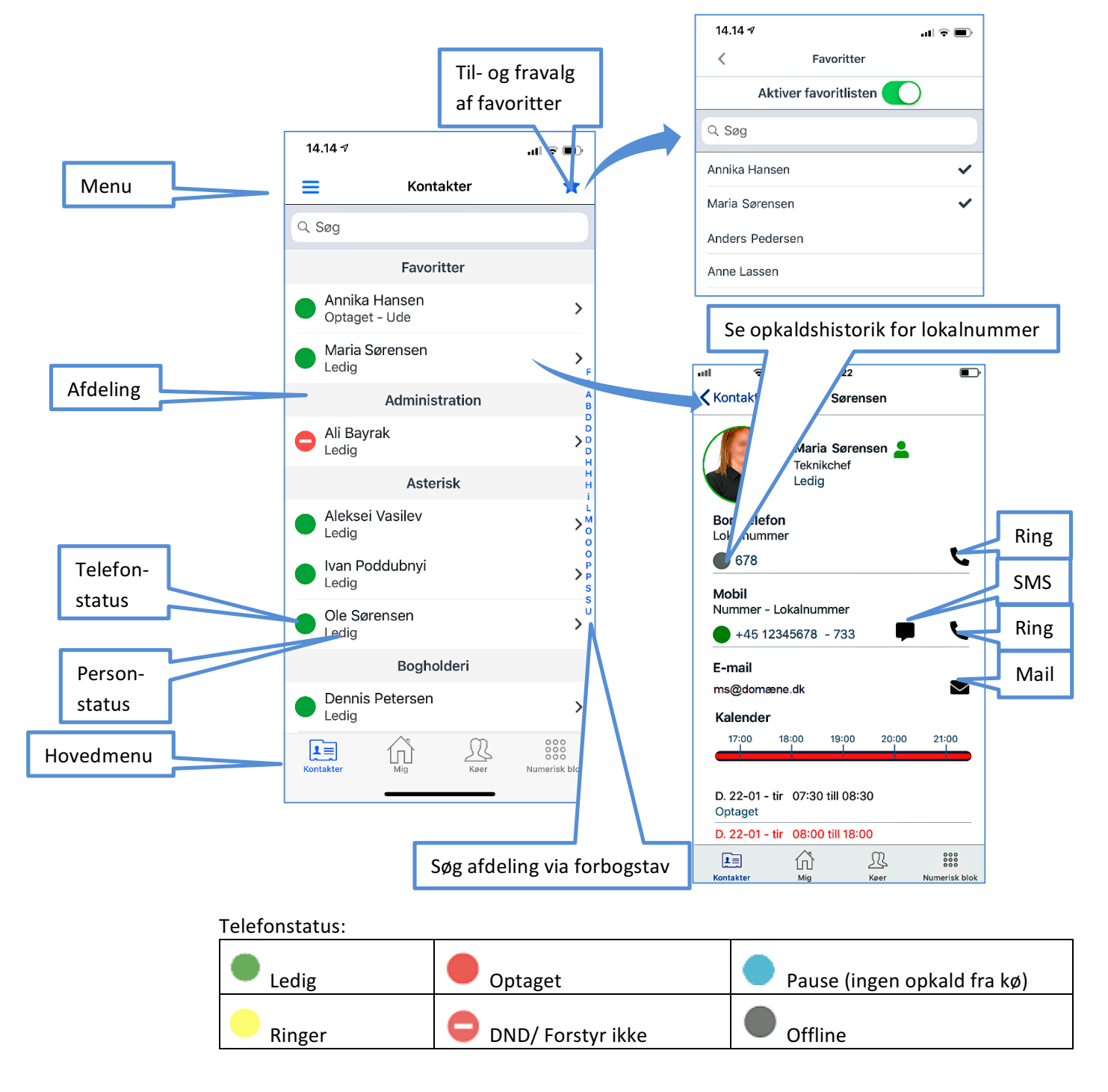

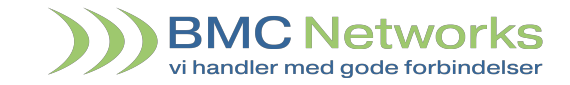

Omstilling Med app'en kan du foretage en blind omstilling eller en ledsaget omstilling.

Blind omstilling

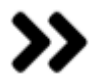

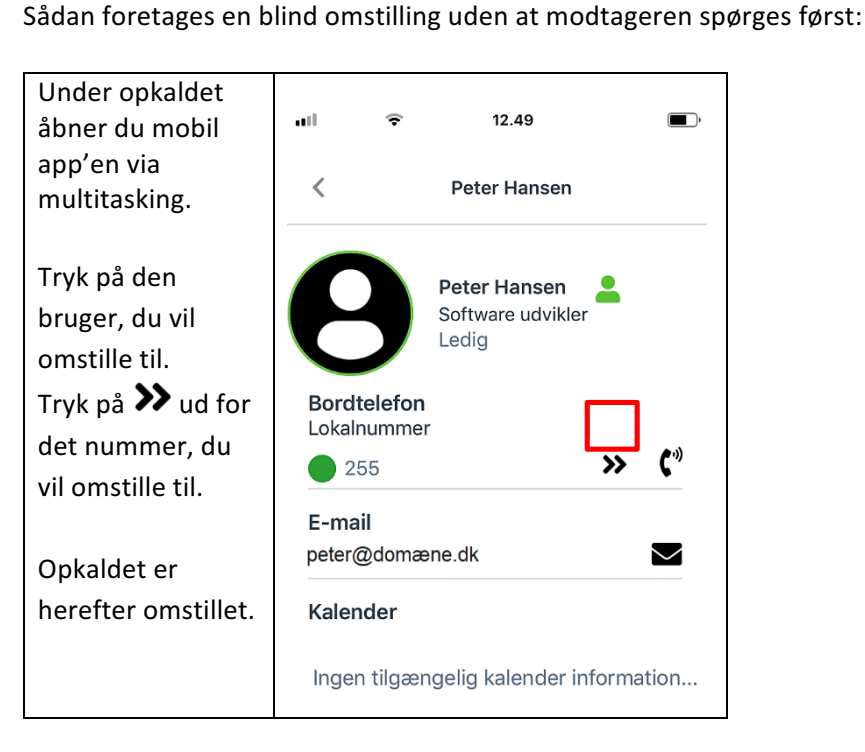

# Ledsaget omstilling

Sådan foretages en ledsaget omstilling hvor modtageren spørges først:

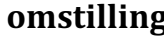

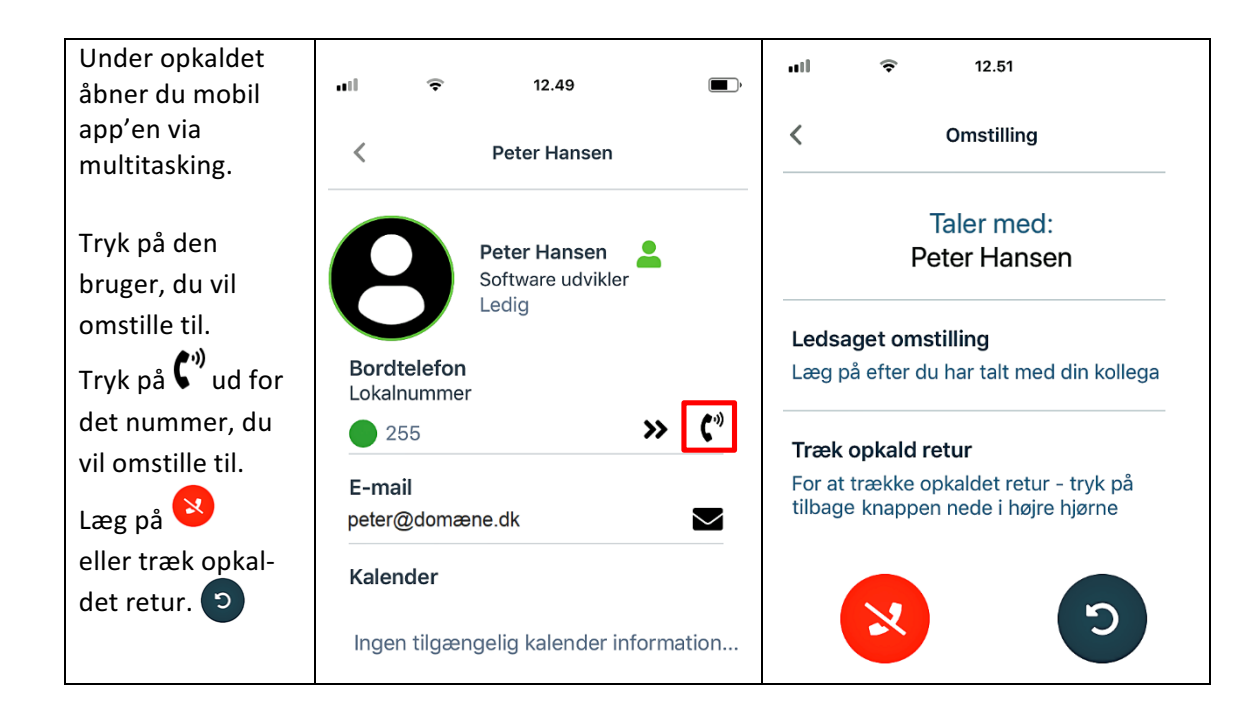

#### Manual BMC Mobil app

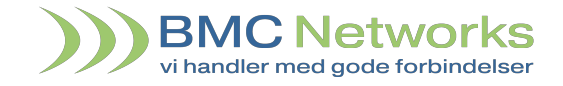

占 Status

Under Status kan du skifte din personstatus til fx "Optaget" og alternativt planlægge skiftet med start kl. 10:00 og sluttidspunkt kl. 11:00.

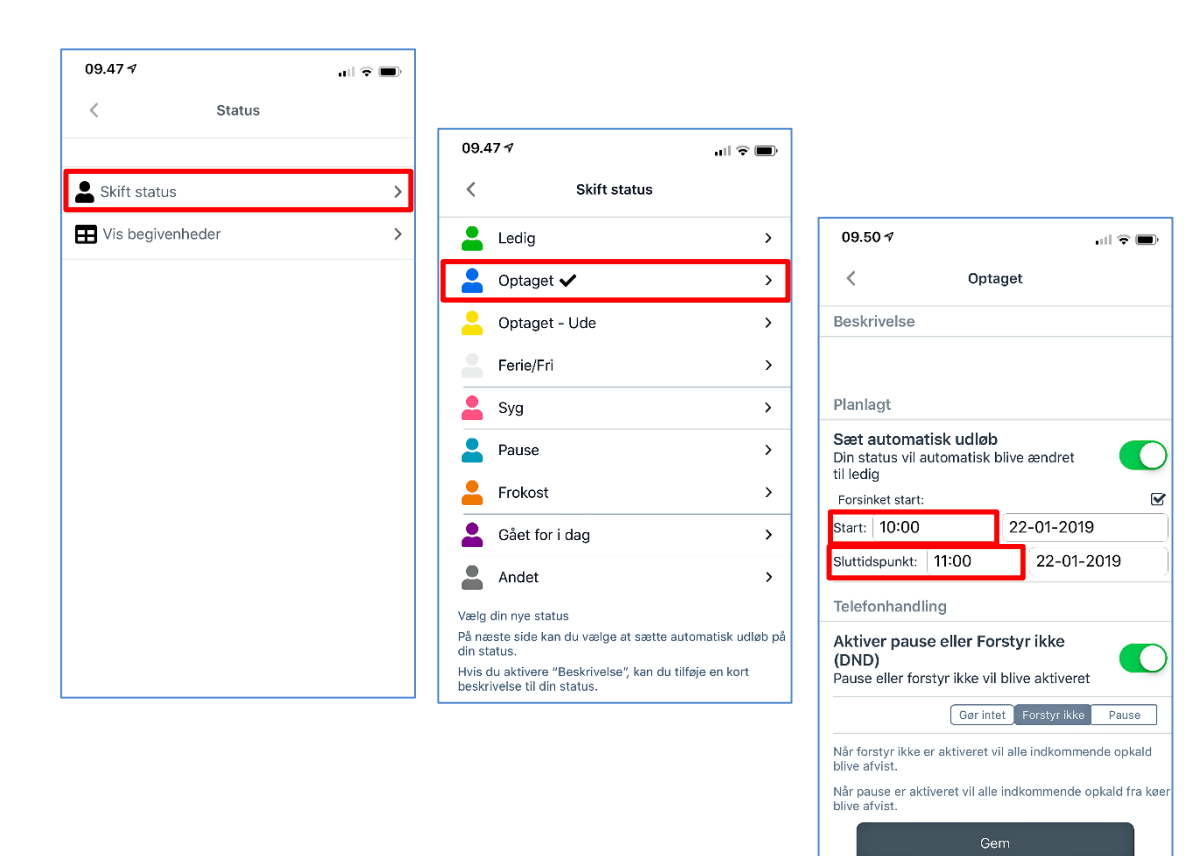

Du kan få vist planlagte statusser:

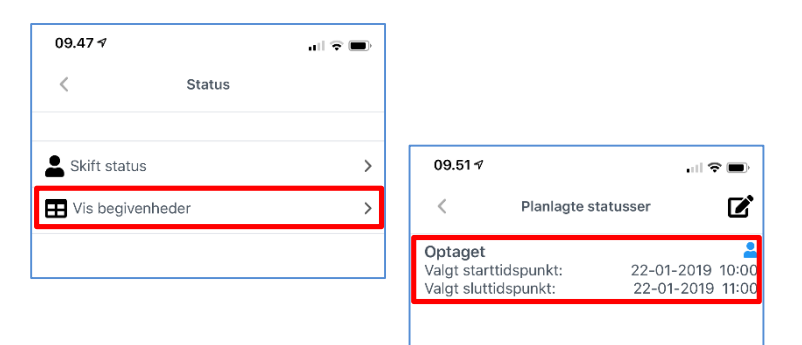

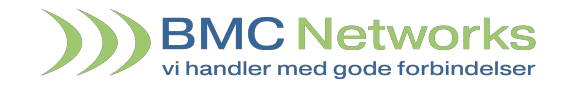

Opkaldshistorik

Her vises <sup>D</sup> Opkaldshistorik</sup>, som kan sorteres i flg:

Alle, Indkommende, Udgående og ubesvarede opkald.

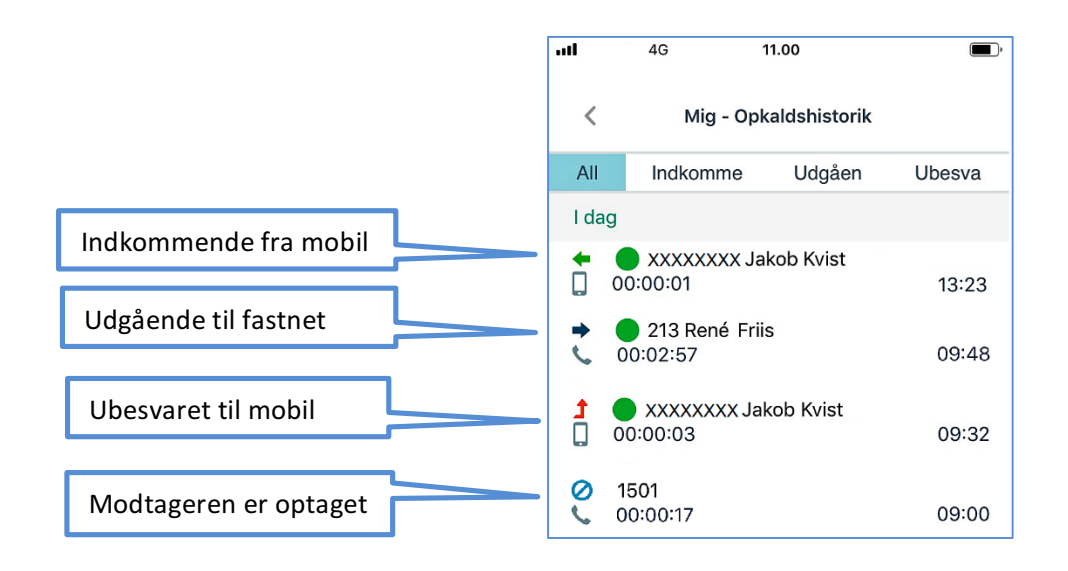

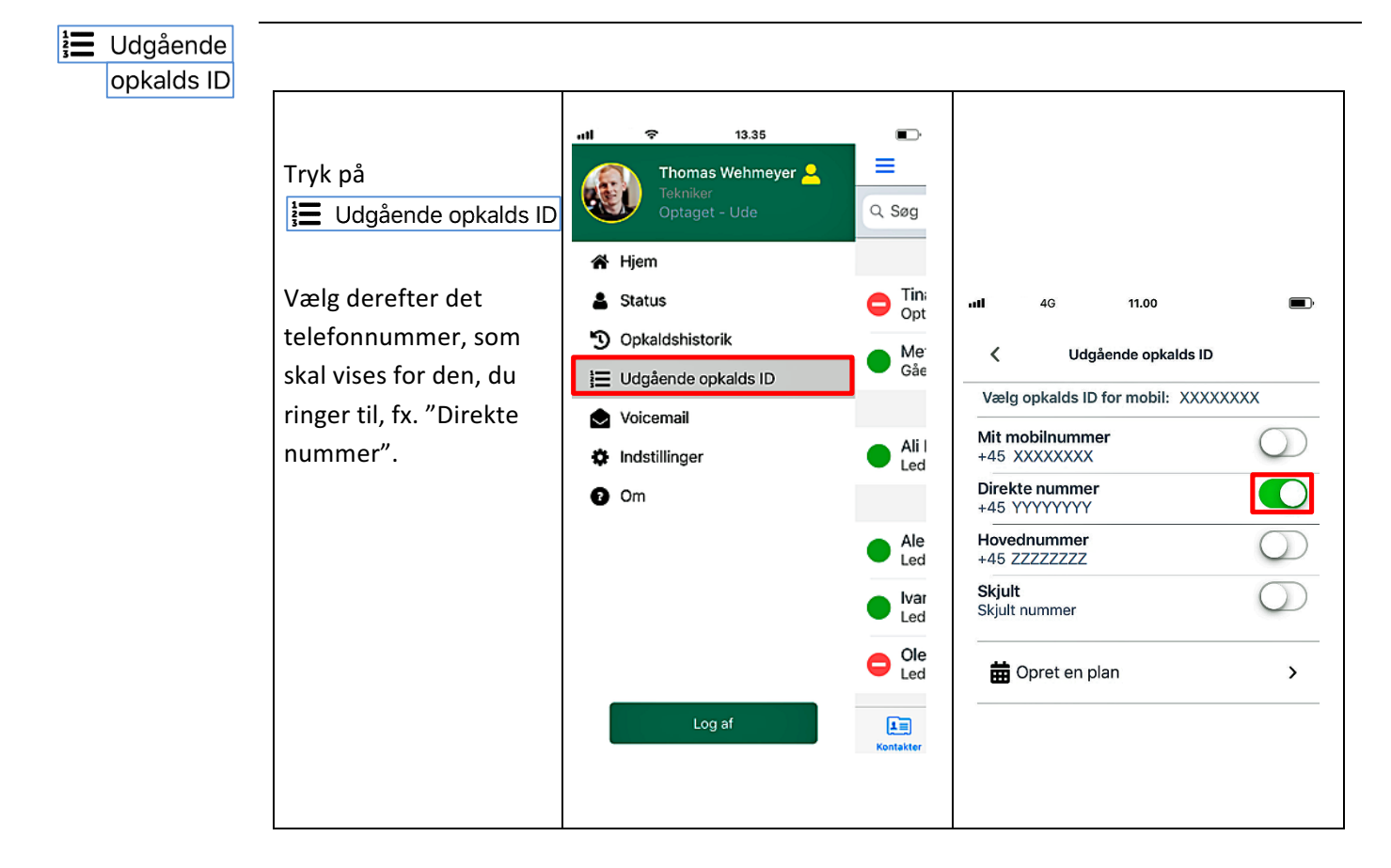

Du kan evt. oprette en eller flere tidsplaner for Udgående opkalds ID.

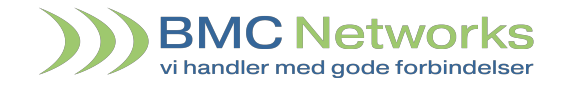

Her følger et eksempel på, at mandag til fredag skal det direkte nummer vises fra kl. 08:00 og mobilnummeret skal vises fra kl. 16:00.

Det er muligt at angive en slutdato for opsætningen ("Valgt sluttidspunkt").

| Tryk på                                                                                                    | <b>utl</b> 4G 11.00 <b>D</b> )                                                                                                    | <b>.ıll ♥ 14.31 </b> ⊡ <sup>.</sup>                                                                                                    | ul 4G 11.00 🔳                                                                                                    |
|----------------------------------------------------------------------------------------------------|----------------------------------------------------------------------------------------------------|----------------------------------------------------------------------------------------------------|----------------------------------------------------------------------------------------------------|
| Arbejde:<br>Udfyld felterne for<br>udgående opkalds ID<br>med start fx kl. 08:00<br>og tryk på<br>Gem                              | Valgaende opkalds ID       Vælg opkalds ID for mobil: XXXXXXXX       Mit mobilnummer<br>+45 XXXXXXXXX       Direkte nummer<br>+45 XYYYYYYYY       Hovednummer<br>+45 ZZZZZZZ       Skjult<br>Skjult nummer       Skjult       Opret en plan |                                                                                                    | ✓     Udgående opkalds ID       Vælg opkalds ID for mobil:     X0000000X       Mit mobilnummer     ↓       +45 VYYYYYYY     ↓       Hovednummer     ↓       +45 VYYYYYYY     ↓       Hovednummer     ↓       Skjult nummer     ↓       Skjult nummer     ↓       BÖpret en plan     ↓       Arbejde     ↓       Tid.     Mon, Tue, Wed, Thu, Fri, 108:00       Mobi:     ↓       45 vyryyYYYYY     ↓   |
| Tryk på<br>Opret en plan ><br>Privat:<br>Udfyld felterne for<br>udgående opkalds ID<br>med start fx kl. 16:00<br>og tryk på<br>Gem | utl     46     11.00       Vælg opkalds ID       Vælg opkalds ID for mobil:       XXXXXXXXX       Mit mobilnummer       +45       YVYYYYY       Hovednummer       +45 ZZZZZZZ       Skjult       Skjult nummer       Opret en plan          | •rd     • 14.00        +45 X000000X: Privat       Navn:     Privat       Starttidspunit:     18:00       Gentag:     Mon, Tue, Wed, Thu, Fri,       Nummer:     +45 X000000X: Min mabil       Vaigt autridispunit: | utl     45     11.00       Velg opkalds ID       Velg opkalds ID for mobil:       Xedg opkalds ID for mobil:       Mit mobilinummer       +45 X0000000X       Direkte nummer       +45 YVYYYYYY       Hovednummer       +45 ZZZZZZZ       Skjult nummer       Skjult nummer       Iffic       Mon, Tue, Wed, Trui, Fri, 106:000       Hodebic costals UD       +45 X0000000X       Velegie       Moli: |

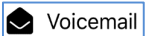

|                                    | 09.34 🕫     | ·ui ≎ ∎. |
|------------------------------------|-------------|----------|
| Voicemail er p.t. under udvikling. | < Voicemail |          |
|                                    | Kommer snar | t        |
|                                    |             |          |
|                                    |             |          |
|                                    |             | -        |

# Manual BMC Mobil app

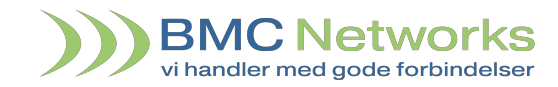

| ÷. | Indstil | linaeı  |
|----|---------|---------|
|    | musui   | IIIIQEI |

|                                                                                                    |                                                                                                    | 09.33 *                                                                                                    |                                                                                                    |                                                                                                    |
|----------------------------------------------------------------------------------------------------|----------------------------------------------------------------------------------------------------|----------------------------------------------------------------------------------------------------|----------------------------------------------------------------------------------------------------|----------------------------------------------------------------------------------------------------|
| Inder 🌣 Indstillinger                                                                                                    |                                                                                                    | < HLR                                                                                                    |                                                                                                    |                                                                                                    |
| > Viderestilling kan du                                                                                                    |                                                                                                    |                                                                                                    |                                                                                                    |                                                                                                    |
| ælge, hvilket nummer                                                                                                    |                                                                                                    | Ingen svar                                                                                                    |                                                                                                    |                                                                                                    |
| opkald skal viderestilles                                                                                                    | til                                                                                                    | 30906060<br>Voicemail                                                                                                    |                                                                                                    |                                                                                                    |
| ,<br>ed hhv. Ingen svar, Op                                                                                                    | taget                                                                                                    |                                                                                                    |                                                                                                    |                                                                                                    |
| og Forstyr ikke.                                                                                                    | 0                                                                                                    | Vælg hvad opkald skal viderestilles til når du<br>besvare din mobil. Angiv også hvor mange sel                                                                                                    | ı ikke<br>kunder                                                                                                    |                                                                                                    |
| 09.32 1                                                                                                    | al 🗢 🗩                                                                                                    | der skal gå. Det er muligt at indtaste et lokal-<br>eksterntnummer. For udenlandske numre, hu                                                                                                    | - eller<br>usk at                                                                                                    |                                                                                                    |
| < Indstillinger                                                                                                    |                                                                                                    |                                                                                                    |                                                                                                    |                                                                                                    |
| Personligt                                                                                                    |                                                                                                    | 30906060                                                                                                    |                                                                                                    |                                                                                                    |
| Viderestilling (Optaget, ingen svar<br>& DND)                                                                                                    | >                                                                                                    | Voicemail<br>Væld hvad opkald skal viderestilles til når d                                                                                                    | lu or                                                                                                    |                                                                                                    |
| 🗬 Udseende                                                                                                    | >                                                                                                    | optaget på din mobil. Det er muligt at innar de<br>eller eksterntnummer. For udenlandske numre,                                                                                                    | et lokal-<br>husk at                                                                                                    |                                                                                                    |
| 🛉 Favoritter                                                                                                    | >                                                                                                    | Forstyr ikke (DND)                                                                                                    |                                                                                                    |                                                                                                    |
| Generelt                                                                                                    |                                                                                                    | 30906060                                                                                                    |                                                                                                    |                                                                                                    |
| 📕 Telefonbog                                                                                                    | >                                                                                                    | Voicemail<br>Vælg hvad opkald skal viderestilles til når du                                                                                                    | u har                                                                                                    |                                                                                                    |
| 🖌 Avanceret                                                                                                    | >                                                                                                    | aktiveret forstyr ikke (DND) på din mobil. Det e<br>at indtaste et lokal- eller eksterntnummer.<br>udenlandske numre, husk at sætte 00 + flande                                                                                                    | r muligt<br>For<br>ekode}                                                                                                    |                                                                                                    |
| A 🛪 Sprog                                                                                                    | >                                                                                                    | foran.                                                                                                    | ,                                                                                                    |                                                                                                    |
| Jnder udseende kan du                                                                                                    | J<br>du                                                                                                    | 10.51 <i>1</i>                                                                                                    | •                                                                                                    |                                                                                                    |
| Jnder udseende kan du<br>vælge hvilke funktioner<br>ønsker vist eller skjult.                                                                                                    | ı<br>, du                                                                                                    | 10.51     Il       ✓     Udseende       Image: State of the state of the stat                            | <b>?∎</b> )                                                                                                    | < Skjul grupper                                                                                                    |
| Jnder udseende kan du<br>vælge hvilke funktioner<br>ønsker vist eller skjult.                                                                                                    | ג<br>, du<br>יוו ≎ ■                                                                                                    | 10.51 7    Il       <                                                                                                    | <b>♦ ■</b> )                                                                                                    | Skjul grupper                                                                                                    |
| Under udseende kan du<br>vælge hvilke funktioner<br>ønsker vist eller skjult.<br>09.32 7<br>< Indstillinger                                                                                                    | ן<br>, du<br>,, du                                                                                                    | 10.51 7     ,,,,,,,,,,,,,,,,,,,,,,,,,,,,,,,,,,,,                                                                                                    | ♥ ■)                                                                                                    | Kijul grupper       Administration       Astarisk                                                                                                    |
| Under udseende kan du<br>vælge hvilke funktioner<br>ønsker vist eller skjult.<br>09.32 ↑<br>< Indstillinger<br>Personligt                                                                                                    | ג<br>, du<br>ו ≎ ■                                                                                                    | 10.51     Il        Udseende       Image: Strate Strate                               | I ← ■                                                                                                    | Kijul grupper       Administration       Actarisk       Kijul kontakter       Anita Lassen                                                                                                    |
| Jnder udseende kan du<br>ælge hvilke funktioner<br>onsker vist eller skjult.<br>09.32 √<br>< Indstillinger<br>Personligt<br>¥ Viderestilling (Optaget, ingen svar<br>& DND)                                                                                             | ג<br>, du<br>ייוו ז ₪<br>ג                                                                                                    | 10.51 7      Il          Udseende         Image: Constraint of the state of the state of                                                        | I The second second     | Skjul grupper       Administration       Asterisk       Skjul kontakter       Anita Lassen       Annika Hansen                                                                                                    |
| Under udseende kan du<br>vælge hvilke funktioner<br>ønsker vist eller skjult.<br>09.32 ↑<br>< Indstillinger<br>Personligt<br>Viderestilling (Optaget, ingen svar<br>& DND)<br>€ Udseende                                                                                | ג<br>, du<br>ו ≎ ■<br>```````````````````````````````````                                                                                                    | 10.51 7       ,,,,,,,,,,,,,,,,,,,,,,,,,,,,,,,,,,,,                                                                                                    | I I I I I I I I I I I I I I I I I I I                                                                                                    | Skjul grupper       Administration        Astarisk         Skjul kontakter       Annika Lassen        Annika Hansen         Skjul køer                                                                                                    |
| Under udseende kan du<br>vælge hvilke funktioner<br>onsker vist eller skjult.<br>09.32 √<br>< Indstillinger<br>Personligt<br>Viderestilling (Optaget, ingen svar<br>& DND)<br>@ Udseende<br>★ Favoritter                                                                | ן<br>, du<br>,, du<br>,, du<br>,, du<br>,, du<br>,, du<br>,, du<br>,, du<br>,, du<br>,, du<br>,, du<br>,, du<br>,, du<br>,, du<br>,, du<br>,, du<br>,, du<br>,, du<br>,, du<br>,, du                                                                                                    | 10.51 7      Il          Udseende         Image: Constraint of the state of the state of                                                        | I I I I I I I I I I I I I I I I I I I                                                                                                    | Skjul grupper       Administration        Astarisk         Skjul kontakter       Annika Hansen         Skjul køer       1550 - Bogholderi        1545 - Drift                                                                                                    |
| Under udseende kan du<br>vælge hvilke funktioner<br>ønsker vist eller skjult.<br>09.32 7<br>< Indstillinger<br>Personligt<br>Viderestilling (Optaget, ingen svar<br>& DND)<br>@ Udseende<br>★ Favoritter<br>Generelt                                                    | ג<br>, du<br>ייוו ז ⊂ ■<br>י<br>ג<br>ג                                                                                                    | 10.51 7      Il         ✓       Udseende         E       Vis eller skjul grupper         Vis eller skjul grupper for kontaktsiden<br>Skjulte grupper vil stadig blive vist i søgeresultat         E       Vis eller skjul kontakter         Vis eller skjul kontakter fra kontaktsiden<br>Skjulte kontakter vil stadig blive vist i søgeresult         E       Vis eller skjul kontakter         Vis eller skjul kontakter fra kontaktsiden<br>Skjulte kontakter vil stadig blive vist i søgeresult         Vis eller skjul køer         Vis eller skjul køer fra kø oversigten<br>Skjulte køer vil stadig blive vist i søgeresultater.                                                                                                    | I I I I I I I I I I I I I I I I I I I                                                                                                    | Skjul grupper       Administration        Astarisk         Skjul kontakter       Anita Lassen        Applika Hansen         Skjul køer       1550 - Bogholderi        1555 - Drift                                                                                                    |
| Under udseende kan du<br>vælge hvilke funktioner<br>onsker vist eller skjult.<br>09.32.7<br>< Indstillinger<br>Personligt<br>Viderestilling (Optaget, ingen svar<br>& DND)<br>@ Udseende<br>★ Favoritter<br>Generelt<br>@ Telefonbog                                    | ג<br>י, du<br>ייוו ז ₪<br>```````````````````````````````````                                                                                                    | 10.51 /                                                                                                    | I The second second     | Skjul grupper         Administration       ✓         Acterick       ✓         Skjul kontakter       ✓         Annika Hansen       ✓         Skjul køer       ✓         1550 - Bogholderi       ✓         1555 - Bogholderi       ✓         Q Søg       ④                                                                                                    |
| Under udseende kan du<br>vælge hvilke funktioner<br>ønsker vist eller skjult.<br>09.32<br>✓ Indstillinger<br>Personligt<br>✓ Viderestilling (Optaget, ingen svar<br>& DND)<br>© Udseende<br>★ Favoritter<br>Generelt<br>@ Telefonbog<br>✓ Avanceret                     | ג<br>, du<br>,, du<br>,,   | 10.51 7                                                                                                    | I I I I I I I I I I I I I I I I I I I                                                                                                    | Skjul grupper       Administration     ✓       Actarisk     ✓        Skjul kontakter       Annika Lassen     ✓       Annika Hancen     ✓        Skjul køer       1550 - Bogholderi     ✓       1554 - Deift     ✓       Q Søg     ③       ✓ Navn     ✓ Lokalnummer       ✓ Titel     ✓ Gruppe                                                                                                    |
| Under udseende kan du<br>vælge hvilke funktioner<br>onsker vist eller skjult.<br>09.32 7<br>< Indstillinger<br>Personligt<br>Viderestilling (Optaget, ingen svar<br>& DND)<br>@ Udseende<br>★ Favoritter<br>Generelt<br>@ Telefonbog<br>/ Avanceret<br>NE Sprog         | , du<br>, du<br>,, du<br>, | 10.51 7         Image: Constraint of the stress of the stress of the st | I The second second     | Skjul grupper       Administration       Actariek       Actariek       Anita Lassen       Annika Hancan       Skjul køer       1550 - Bogholderi       1550 - Bogholderi       1545 - Drift       Søg       Navn Ø Lokalnummer Ø Nummer Ø E-mail       Titel Ø Gruppe Ø Meta       Ved flueben navigeres der       altid tilbage til kontaktsiden.                                                                                                    |
| Under udseende kan du<br>vælge hvilke funktioner<br>ønsker vist eller skjult.<br>09.32.7<br>< Indstillinger<br>Personligt<br>Viderestilling (Optaget, ingen svar<br>& 2.DND)<br>© Udseende<br>★ Favoritter<br>Generelt<br>@ Telefonbog<br>✓ Avanceret<br>National Sprog | ג<br>י, du<br>ייוו ז ₪<br>ייוו ז ₪<br>ייוו ז ₪<br>ייוו<br>יייייייייייייייייייייייייייייייי                                                                                                    | 10.51 /                                                                                                    | I The second second sec | Kijul grupper         Administration         Astarisk         Kijul kontakter         Annika Lassen         Annika Hansen         Kijul koer         1550 - Bogholderi         Søg         Navn         Lokalnummer         Navn         Lokalnummer         Navn         Lokalnummer         Itel         Gruppe         Meta         Ved flueben navigeres der<br>altid tilbage til kontaktsiden.         Venter i kø         XXXXXXX       Peter Hansen         00:00:16                                                                                                    |
| Under udseende kan du<br>vælge hvilke funktioner<br>ønsker vist eller skjult.<br>09.32.7<br>< Indstillinger<br>Personligt<br>Viderestilling (Optaget, ingen svar<br>& DND)<br>Cudseende<br>★ Favoritter<br>Generelt<br>Telefonbog<br>✓ Avanceret<br>Avanceret           | ג<br>, du<br>יייוו ז פּ ₪<br>><br>><br>><br>><br>>                                                                                                    | 10.51 /      II          Udseende         Image: Construction of the stress of the stress of the stre                                                       | I The second second     | Skjul grupper         Administration          Actarisk           Skjul kontakter         Anita Lassen          Annika Hancen           Skjul køer         1550 - Bogholderi          1554 - Deift          Q Søg       Image: Seg         Image: Navn Image: Colored and the second and the second |

|                      | 09.32 AII                                  | ?■ | - 10.04.4             |                   |        |
|----------------------|--------------------------------------------|----|-----------------------|-------------------|--------|
| $v_{\rm ers} 1/0219$ | < Indstillinger                            |    | - 10.24 <i>*</i><br>< | Favoritter        | ul 🌫 🗩 |
| VCI3. 140213         | Personligt                                 |    | Aktiv                 | ver favoritlisten |        |
|                      | Viderestilling (Optaget, ingen svar & DND) | >  | 0.644                 |                   |        |
|                      | P Udseende                                 | >  | C. 50g                |                   |        |

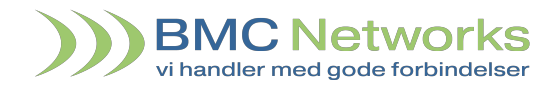

| Under Favoritter kan du<br>tilføje navne til din<br>favoritliste. |                                                               |                                                                                                    |
|-------------------------------------------------------------------|---------------------------------------------------------------|----------------------------------------------------------------------------------------------------|
|                                                                   |                                                               |                                                                                                    |
|                                                                   |                                                               |                                                                                                    |
|                                                                   | 00.22.4                                                       | 09337                                                                                                    |
| Telefonbogen er p.t. under<br>udvikling.                          | 09.32 가 ,,네 호드)<br>〈 Indstillinger                            | < Telefonbog                                                                                                    |
|                                                                   | Personligt<br>Viderestilling (Optaget, ingen svar<br>& DND)   |                                                                                                    |
|                                                                   | Udseende     Eavoritter                                       |                                                                                                    |
|                                                                   | Generelt                                                      |                                                                                                    |
|                                                                   | Telefonbog                                                    |                                                                                                    |
|                                                                   | A∎ Sprog >                                                    | Kommer snart                                                                                                    |
|                                                                   | 09.32 <i>↑</i> ,iii 중 ■)                                      | 09.33 <i>4 م</i> اله ج                                                                                                    |
| aktivere omstilling for din                                       | < Indstillinger                                               | Avanceret indstillinger                                                                                                    |
| bordtelefon via app'en.                                           | Viderestilling (Optaget, ingen svar<br>& & DND)               | Aktiver omstilling for din(e) bordtelefon(er)<br>Giver dig mulighed for at omstille opkald på din<br>bordtelefon direkte fra appen. Som standard kan du kun<br>omstille opkald til eller fra din mobil. |
|                                                                   | Favoritter                                                    |                                                                                                    |
|                                                                   | Generelt                                                      |                                                                                                    |
|                                                                   | ✓ Avanceret > Al⊇ Sprog >                                     |                                                                                                    |
|                                                                   | 09.32 <i>1</i> ,ul † ■)                                       | 09.33 <i>∜</i> .ul 중 ■)                                                                                                    |
| dansk eller engelsk sprog.                                        | Indstillinger  Personligt  Viderestilling (Ontaget ingen syar | < Sprog                                                                                                    |
|                                                                   | A DND)                                                        | Sprog Danish (Dansk)                                                                                                    |
|                                                                   | ★ Favoritter >                                                |                                                                                                    |
|                                                                   | Avanceret                                                     |                                                                                                    |
|                                                                   | A⊠ Sprog >                                                    |                                                                                                    |

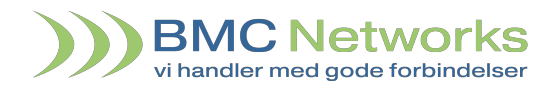

| Om Om | Under Om kan du se oplysninger om de seneste releases af app'en. | 09.27 <i>4</i>                                         | ر البر<br>Om                                        |
|-------|------------------------------------------------------------------|--------------------------------------------------------|-----------------------------------------------------|
|       |                                                                  | Mobil Commun<br>(14)                                   | nicator - v.20190108                                |
|       |                                                                  | New                                                    |                                                     |
|       |                                                                  | 8 Jan. 2019                                            |                                                     |
|       |                                                                  | Performance upda                                       | ates.                                               |
|       |                                                                  | Language support and English).                         | t added (Danish                                     |
|       |                                                                  | Minor GUI fixes an                                     | nd changes.                                         |
|       |                                                                  | 12 Dec. 2018                                           |                                                     |
|       |                                                                  | Dialer page is upd                                     | ated.                                               |
|       |                                                                  | You can now selec<br>the star in the righ<br>mainpage. | ct favorite contacts. Press<br>It top corner on the |
|       |                                                                  | 29 Nov. 2018                                           |                                                     |
|       |                                                                  | Minor bug fixes.                                       |                                                     |
|       |                                                                  | Forbind                                                | elses oplysninger                                   |
|       |                                                                  | Asterisks service:                                     | Online 🔵                                            |
|       |                                                                  | Communicator ser                                       | rvice: Online 🔴                                     |
|       |                                                                  | Forbundet til:                                         | win12                                               |
|       |                                                                  | Lo                                                     | q preferences                                       |

## Manual BMC Mobil app

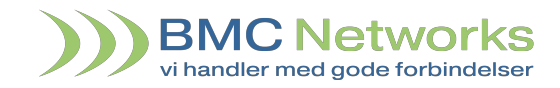

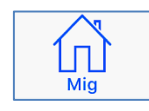

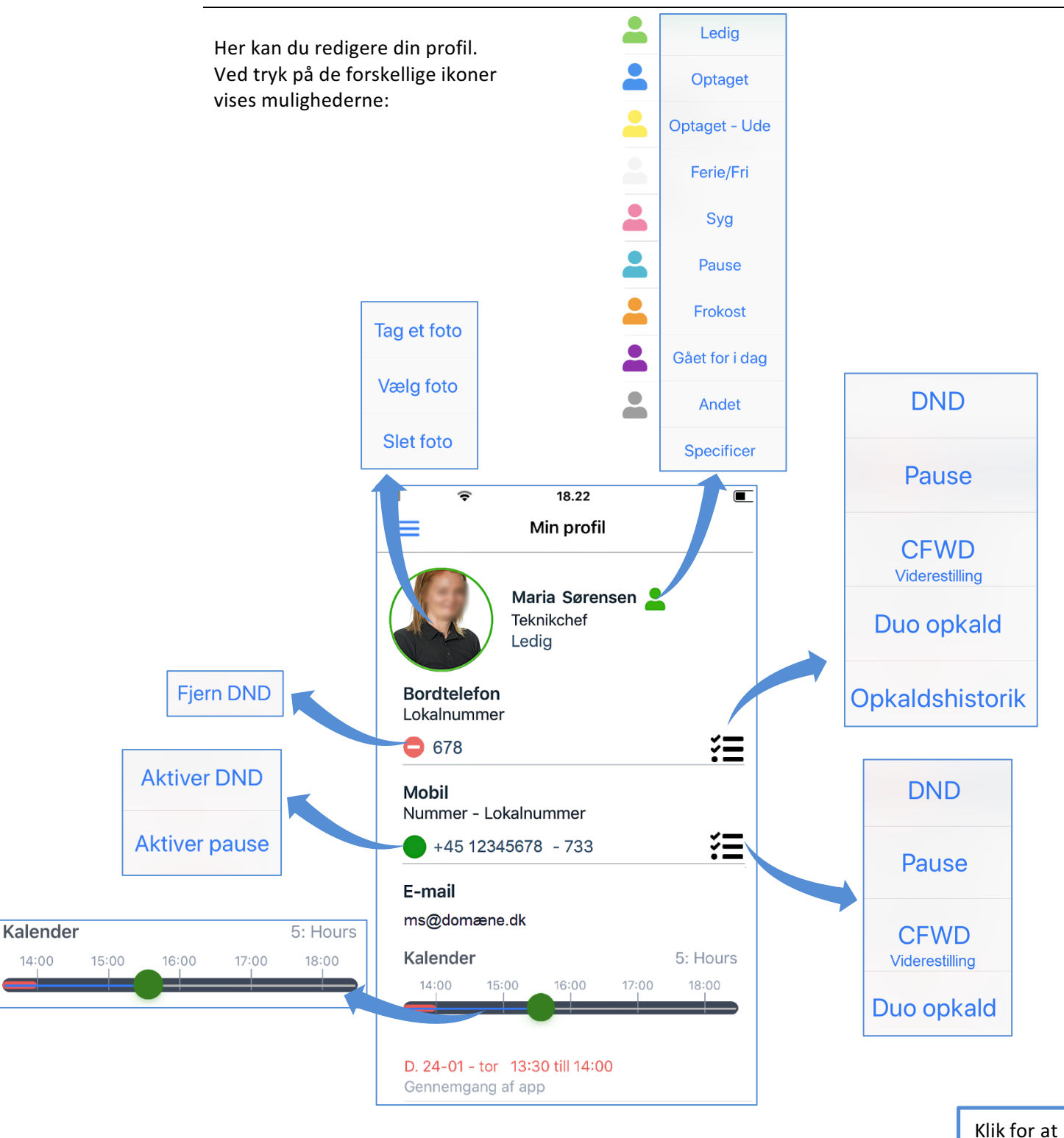

slette

14:00

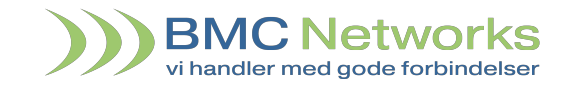

| DND                           | IndkomneAlle funktioner kan have etopkald vil bliveplanlagt start- og sluttids-afvistpunkt. Her et eksempel: |                                                                                                    | Under Menu -> Status -> Vis<br>begivenheder kan du se<br>planlagte statusser:                                                                                                    |
|-------------------------------|----------------------------------------------------------------------------------------------------|----------------------------------------------------------------------------------------------------|----------------------------------------------------------------------------------------------------|
| Pause                         | Indkomne<br>opkald fra køer<br>vil blive afvist                                                              | 07.57 4 uil ♥ ■><br>< XXXXXXXX : Forstyr ikke                                                                                                    | 08.04 1 내 후 🗈<br>< Planlagte statusser 📝                                                                                                    |
| <b>CFWD</b><br>Viderestilling | Indkomne<br>opkald vil blive<br>fast viderestillet                                                           | Aktiver Forstyr ikke (DND)<br>Alle indkommende opkald vil blive afvist.<br>Planlagt<br>Sæt automatisk udløb<br>Forstyr ikke vil blive aktiveret på det | DND: 2126         0           Valgt starttidspunkt:         05-02-2019         12:00           Valgt sluttidspunkt:         05-02-2019         13:00           Pause: 2126         0         0           Valgt starttidspunkt:         05-02-2019         13:00           Valgt starttidspunkt:         05-02-2019         13:00           Valgt starttidspunkt:         05-02-2019         13:00 |
| Duo opkald                    | Indkomne<br>opkald ringer<br>også på et<br>andet nummer                                                      | valgte tidspunkt<br>Forsinket start:<br>Start: 12:00 05-02-2019<br>Sluttidspunkt: 13:00 05-02-2019                                                     | CallForward: 2126 to XXXXXXX           Valgt starttidspunkt:         05-02-2019         14:00           Valgt sluttidspunkt:         05-02-2019         15:00           DualCall: 2126 with YYYYYYYY         ↔           Valgt starttidspunkt:         05-02-2019         15:00                                                                                                    |
|                               |                                                                                                    | Gem                                                                                                    | vaigt sluttidspunkt: 05-02-2019 16:00                                                                                                    |

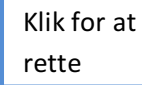

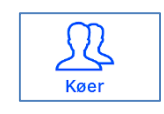

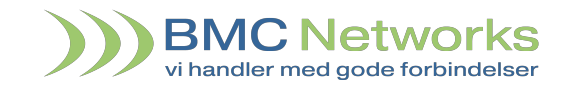

| 0.38 ⋪                                       | ,ı   ♥ ■)                                                                                                    | 10.38 ⋪                                             | ull 🗟 🗉                                                                | ■ 10.38 ·                                                       | 4                                                                      | all 🖘                           |
|----------------------------------------------|----------------------------------------------------------------------------------------------------|-----------------------------------------------------|------------------------------------------------------------------------|-----------------------------------------------------------------|------------------------------------------------------------------------|---------------------------------|
|                                              | Køer                                                                                                    | ≡ 1                                                 | Køer                                                                   | =                                                               | Køer                                                                   |                                 |
| Søg                                          |                                                                                                    | Q. Søg                                              |                                                                        | Q Søg                                                           |                                                                        |                                 |
| al: 35 H                                     | lvor jeg er agent: 5 Venter i kø: 0                                                                                  | Total: 35 Hvor jeg e                                | r agent: 5 Venter i kø:                                                | 0 Total: 3                                                      | 5 Hvor jeg er agent:                                                   | 5 Venter i ke                   |
| <b>1503</b><br>Thomas W.                     | Opkald: 0 Besvarede: 0<br>Agenter: 2 Ubesvarede: 0                                                                   | • 1503 Opt<br>Thomas W Age                          | ald: 0 Besvarede:<br>nter: 2 Ubesvarede:                               | 0                                                               |                                                                        |                                 |
| <b>1520</b><br>Marketing                     | Opkald:0Besvarede:0Agenter:5Ubesvarede:0                                                                             | 1530 Opk     Opstart Age                            | ald: 0 Besvarede:<br>nter: 15 Ubesvarede:                              | 11<br>0                                                         |                                                                        |                                 |
| 1525<br>OCTOPUS                              | Opkald:         0         Besvarede:         6           P         Agenter:         32         Ubesvarede:         0 | 1541 Opk     Udvikling Age                          | ald: 0 Besvarede:<br>nter: 1 Ubesvarede:                               | 0                                                               |                                                                        |                                 |
| 1526<br>OCTOPUS                              | Opkald:         0         Besvarede:         0           P         Agenter:         1         Ubesvarede:         0  | <ul> <li>1565 Opk</li> <li>Sekretærs Age</li> </ul> | ald: 0 Besvarede:<br>nter: 38 Ubesvarede:                              | 6<br>0                                                          |                                                                        |                                 |
| 1 <b>530</b><br>Opstart                      | Opkald: 0 Besvarede: 11<br>Agenter: 15 Ubesvarede: 0                                                                 | 1575     Opk       Vagten     Age                   | ald: 0 Besvarede:<br>nter: 22 Ubesvarede:                              | 0                                                               |                                                                        |                                 |
| 1535<br>Salg                                 | Opkald:0Besvarede:3Agenter:5Ubesvarede:0                                                                             |                                                     |                                                                        |                                                                 |                                                                        |                                 |
| 1 <b>540</b><br>Udvikling                    | Opkald:0Besvarede:0Agenter:6Ubesvarede:0                                                                             |                                                     |                                                                        |                                                                 |                                                                        |                                 |
| 1 <b>541</b><br>Udvikling                    | Opkald:0Besvarede:0Agenter:1Ubesvarede:0                                                                             |                                                     |                                                                        |                                                                 |                                                                        |                                 |
| 1542                                         | Opkald: 0 Besvarede: 0                                                                                               |                                                     |                                                                        |                                                                 |                                                                        |                                 |
| aktor<br>I at kli                            | kke på en kø kan du:                                                                                                 | Kontakter Mig                                       | Kær Numerisk b                                                         | lok Kontakter                                                   | Mig                                                                    | Keer Numeris                    |
| • •                                          | o ka statistik                                                                                                    |                                                     | Køer                                                                   | 1535                                                            | - Salg                                                                 |                                 |
| • 50                                         |                                                                                                    |                                                     | Kø statistik                                                           |                                                                 |                                                                        |                                 |
| <ul> <li>N</li> <li>N</li> <li>SI</li> </ul> | 1elde dig selv ind i køe<br>1elde andre kollegaer<br>lette kømedlemmer                                               | en*<br>ind i køen*                                  | Ventetid:<br>Taletid:<br>Agent:<br>Ledig:<br>DND:                      | 00:00:04 E<br>00:03:25 U<br>5 C<br>2/2 S<br>3 S                 | Besvarede:<br>Jbesvarede:<br>Opkald:<br>Service level: 10<br>Strategi: | 10<br>1<br>00% (15s)<br>ringall |
|                                              | e oversigt over kømed                                                                                                | dlemmer:                                            | Agenter:                                                               | 2+ -                                                            | 2                                                                      | <u>g</u> _                      |
| • Se<br>Te                                   | elefonstatus, lokalnur                                                                                               | mmer,                                               |                                                                        |                                                                 |                                                                        |                                 |
| • Se<br>Te                                   | elefonstatus, lokalnur<br>rioritet                                                                                   | nmer,                                               | 247:1                                                                  | Line Nielse                                                     | n                                                                      |                                 |
| • Se<br>Te<br>pi                             | elefonstatus, lokalnur<br>rioritet<br>g navn                                                                         | nmer,                                               | <b>2</b> 47:1                                                          | Line Nielse<br>I Christina T                                    | n<br>ang Nissen                                                        |                                 |
| • Se<br>Te<br>p<br>o;                        | elefonstatus, lokalnur<br>rioritet<br>g navn                                                                         | nmer,                                               | <ul> <li>247:1</li> <li>248:</li> <li>248:</li> <li>282:</li> </ul>    | Line Nielse<br>I Christina T<br>I Britt Keinic                  | n<br>ang Nissen<br>ke Sørensen                                         |                                 |
| • Se<br>Te<br>pi<br>o;<br>t. mec             | elefonstatus, lokalnur<br>rioritet<br>g navn<br>d prioritet 1 – 6, så ma                                             | nmer,<br>an kun bliver                              | <ul> <li>247:1</li> <li>248:1</li> <li>282:1</li> <li>286:1</li> </ul> | Line Nielse<br>  Christina T<br>  Britt Keinic<br>  Pia Flugt J | en<br>Tang Nissen<br>Ike Sørensen<br>onasson                           |                                 |

Numerisk blok

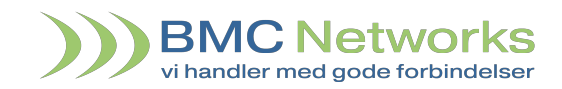

| Vad at klikke nå køens hold 🔍 kan du se | 09.34 1      | 1                                | <b>'II \$ D</b>           |
|-----------------------------------------|--------------|----------------------------------|---------------------------|
| køens opkaldshistorik.                  | 🗸 Køer       | 1550 - Opkaldshis                | storik                    |
|                                         | Alle         | Indkommende                      | Ubesvared                 |
|                                         | l går        |                                  |                           |
|                                         | ← XX<br>€ 00 | XXXXXX Hans Hansen,<br>:02:43    | Bøgevej 25,<br>15:50      |
|                                         | YY           | YYYYYY Jens Jensen, E<br>:01:45  | gevej 134,<br>15:26       |
|                                         | ← ZZ         | ZZZZZZ Super-Motor A/S<br>:01:40 | 5, Trafikvej 11,<br>14:50 |
|                                         | ♦ XY         | ZXYZXY Peter Petersen<br>:01:20  | , Trekanten 27,<br>14:15  |
|                                         |              |                                  |                           |

Her kan du ringe fra et numerisk tastatur eller via din telefons kontakter. Du kan vælge din udgående opkalds ID for opkaldet.

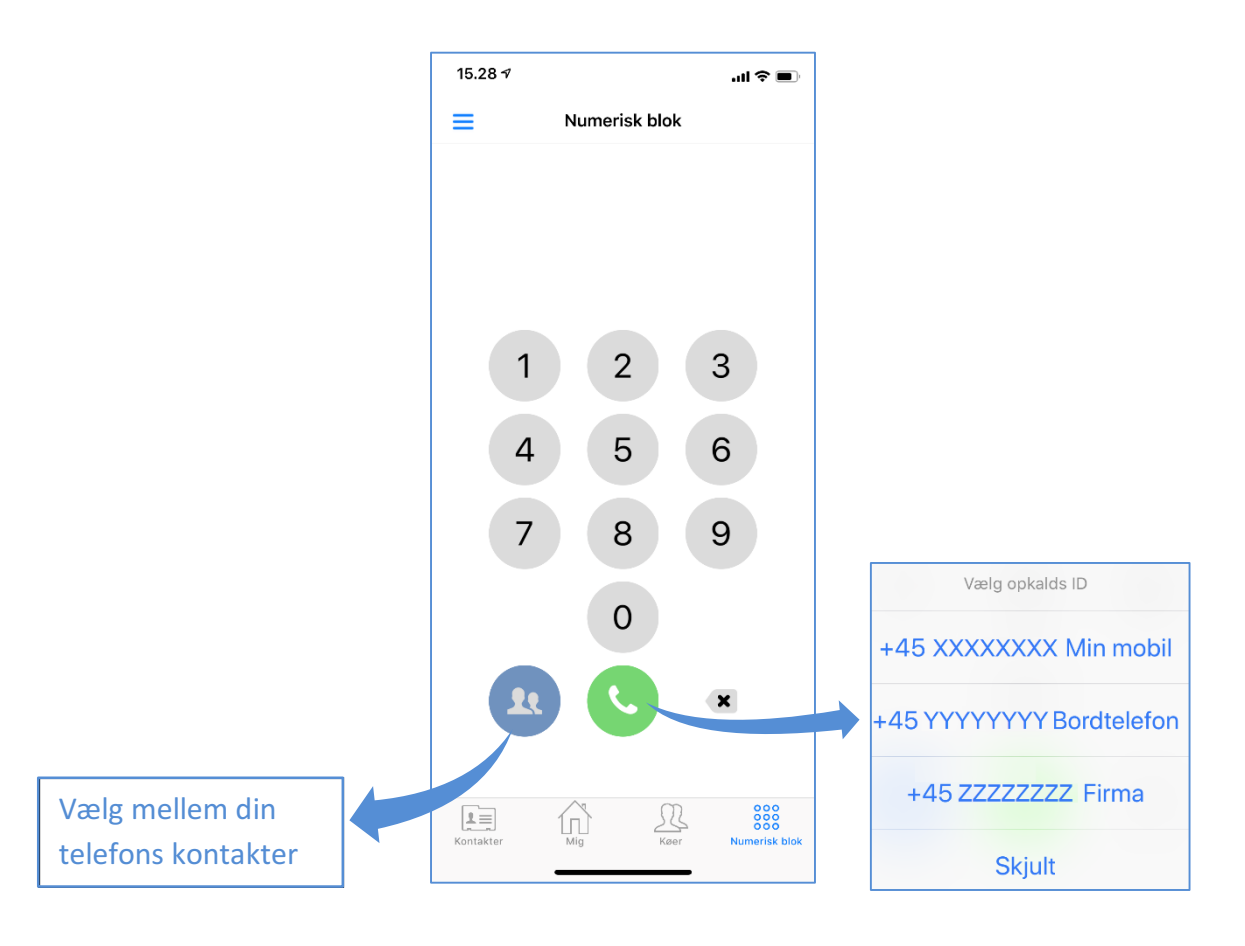

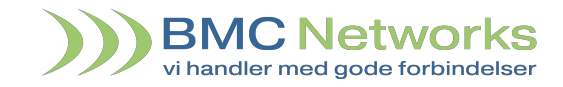

#### Servicekoder

Omstilling via Servicekoder Hvis du foretrækker at bruge koder, kan du bruge følgende fra telefonens normale tastatur.

| *1lokalnummer | Blind omstilling. Eksempel:<br>*1 200# - Omstiller til lokalnr. 200                                                                                                    |
|---------------|----------------------------------------------------------------------------------------------------|
| *2lokalnummer | Omstil og giv modtager besked først.<br>Eksempel: <b>*2 200#</b> ønsker modtageren<br>ikke at modtage opkaldet, skal<br>modtageren lægge røret på først, men<br>ønsker modtager at modtage opkaldet,<br>skal man selv lægge på først. |
| *             | Trækker opkaldet tilbage.                                                                                                    |

Øvrige servicekoder

| Framelding af mobil til kø.               |
|-------------------------------------------|
| Fast viderestilling af alle opkald til en |
| komponent i omstillingsanlægget.          |
| Fjerner viderestilling af alle opkald.    |
| Dual opkald til nummer:                   |
| Eksempel: 22*310 Alle opkald til          |
| mobilen vil også ringe på lokalnr. 310.   |
| Fjerner dual opkald.                      |
| Sætter DND (forstyr ikke) på mobilen.     |
| Fjerner DND på mobilen.                   |
| Sætter DND på mobil med tid.              |
| HH = timer, MM = minutter.                |
| Fjerner DND på mobilen.                   |
| Sætter DND på mobilen med dato.           |
| DD = Dag, MM = Måned.                     |
| Fjerner DND på mobilen.                   |
|                                           |